## 如何變更我的登入密碼?

## 步驟一點選【會員中心】→【帳號設定】

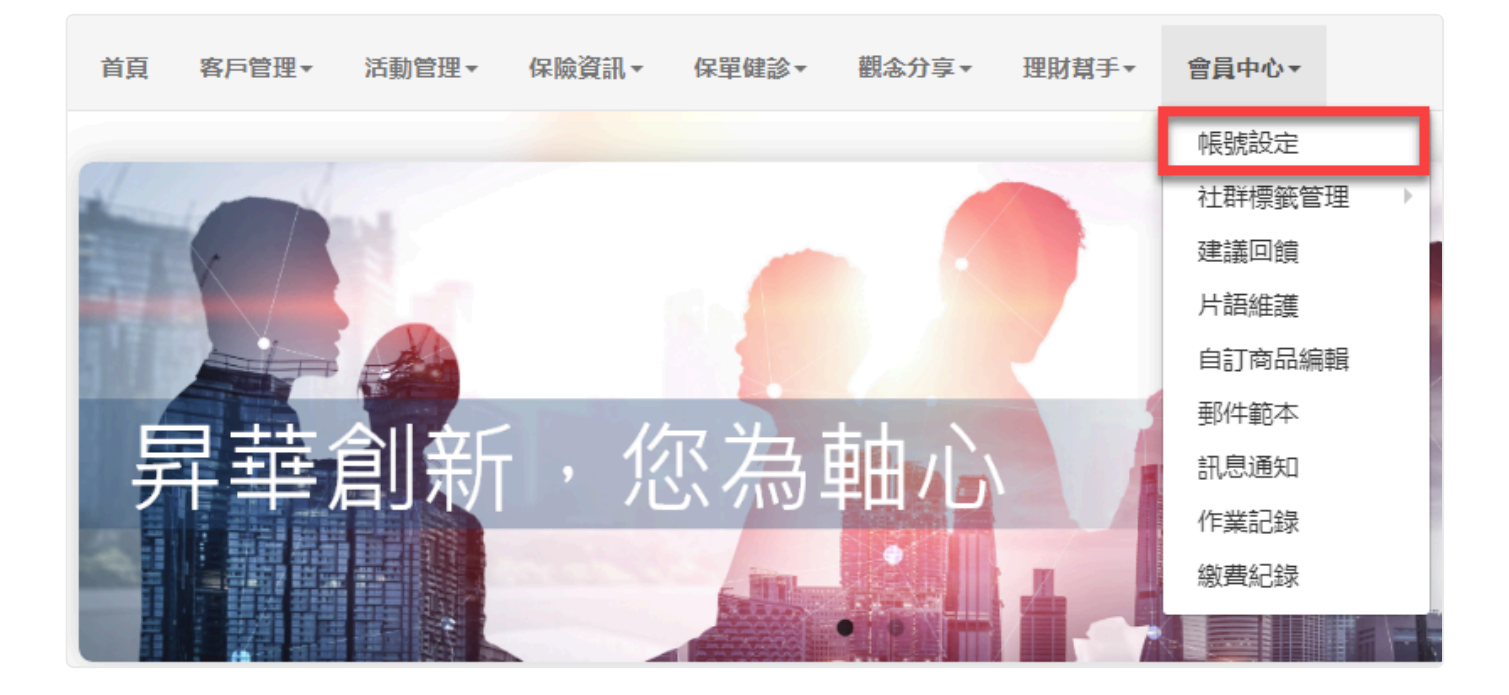

## 步驟二 點選【設置我的登入密碼】

| CloudWinner<br>保險贏家社群服務平台 |                                        | 續約 登出 |
|---------------------------|----------------------------------------|-------|
| 首頁 客戶管理▼ 活動管理▼ 6          | 《臉資訊▼ 保單健診▼ 觀念分享▼ 理財幫手▼ 會員中心▼          |       |
| - 帳號設定                    |                                        |       |
| 我的資訊設置                    | 設置我的登錄密碼                               |       |
| 設置我的登錄密碼                  | 原密碼                                    |       |
| 設置我的通訊資料                  | 新密碼                                    |       |
| 設置我的個人參數                  | 確認客碼                                   |       |
| 個人照片上傳                    | 說明: 麥碼不能少於6字元,且不能使用過於簡單的麥碼。比如:123456等。 |       |
| 通警小提醒: 新增成的改要動設定 並完成互提進   | 儲存                                     |       |

輸入一次原密碼以及兩次新密碼,輸入完畢後按下【儲存】即完成變更。